## ขั้นตอนการกำหนดค่า Firewall ของ Windows เพื่อใช้งาน LTax3000 และ Smart LTaxSurvey

เพื่อให้เครื่องภายในระบบ LAN หรือ ภายนอก ที่ทำการ Forward port เข้ามายัง LTax Server

1.เปิด ส่วนการแก้ไข Firewall กดปุ่ม Windows แล้วพิมพ์ firewall แล้วเลือก Firewall and Network protection

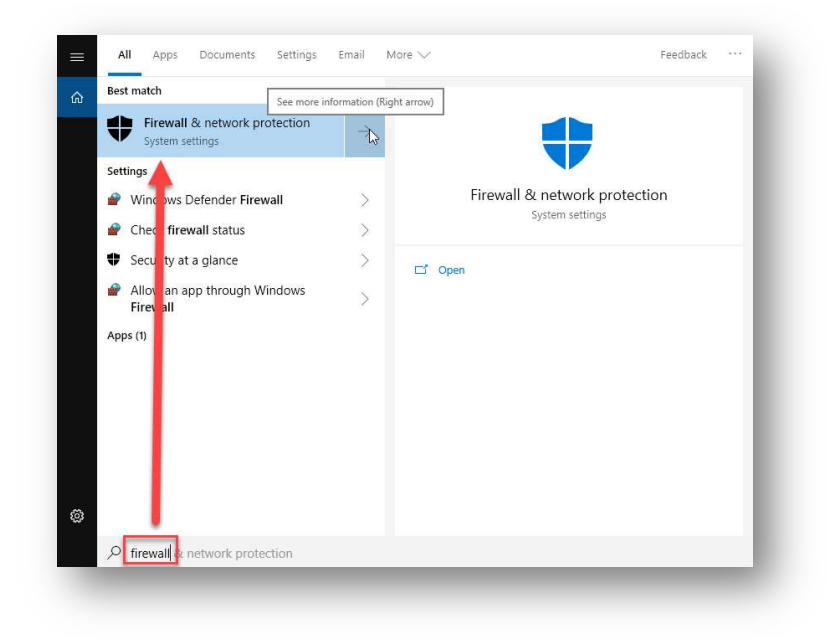

## 2.เลือก Advanced settings

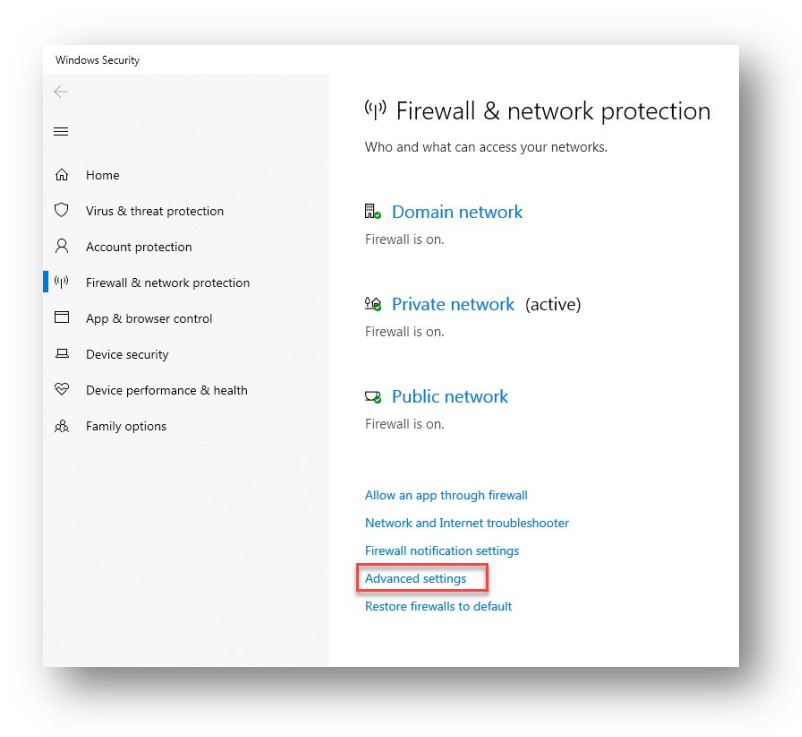

3.คลิ๊ก mouse ที่ Inbound rules แล้วคลิ๊ก mouse ที่ New ... rule

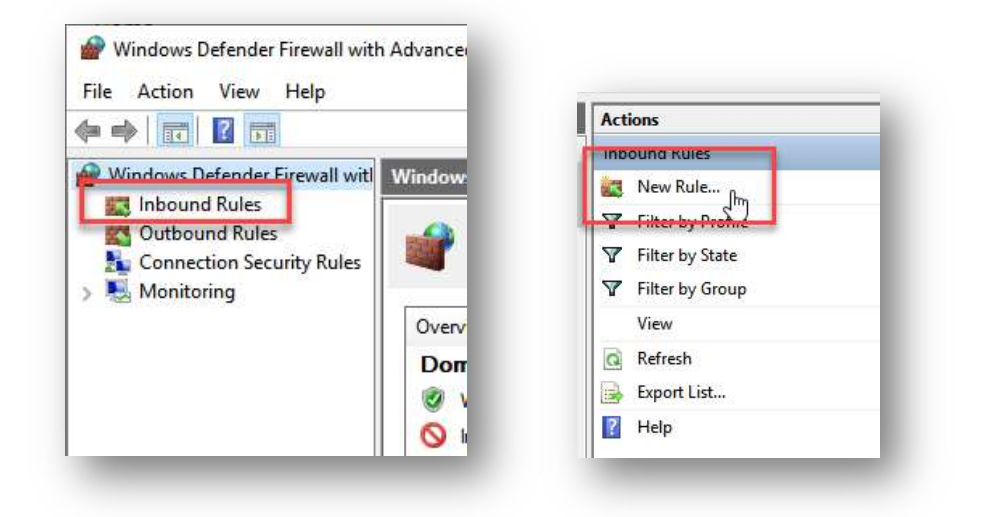

## 4.เลือก Port แล้วคลิ๊กปุ่ม Next>

| Rule Type                                                                             |                                                                                                    |  |
|---------------------------------------------------------------------------------------|----------------------------------------------------------------------------------------------------|--|
| Select the type of firewall rule to                                                   | o create.                                                                                                    |  |
| Steps:                                                                                |                                                                                                    |  |
| Rule Type                                                                             | What type of rule would you like to create?                                                                                   |  |
| <ul> <li>Protocol and Ports</li> <li>Action</li> <li>Profile</li> <li>Name</li> </ul> | Program     Rule that controls connections for a program.     Port     Bule that controls connections for a TCP or LIDP port. |  |
|                                                                                       | O Predefined                                                                                                    |  |
|                                                                                       | AlJoyn Router<br>Rule that controls connections for a Windows experience.<br>Custom<br>Custom rule.                           |  |
|                                                                                       | < Back Next > Cancel                                                                                                    |  |

5.กำหนดแบบ Specific local ports : ใส่หมายเลข port ที่ต้องการจะอนุญาตให้เข้าถึงได้ ให้ใส่ 80,443 แล้วกด Next >

|                                 |                                      |                               | ~ |
|---------------------------------|--------------------------------------|-------------------------------|---|
| Protocol and Ports              |                                      |                               |   |
| Specify the protocols and ports | to which this rule applies.          |                               |   |
| Steps:                          |                                      |                               |   |
| Rule Type                       | Does this rule apply to TCP or UDP?  |                               |   |
| Protocol and Ports              | ● TCP                                |                               |   |
| Action                          | O UDP                                |                               |   |
| Profile                         |                                      |                               |   |
| Name                            | Does this rule apply to all local po | orts or specific local ports? |   |
|                                 | O All local ports                    |                               |   |
|                                 | Specific local ports:                | 80,443                        |   |
|                                 |                                      |                               |   |
|                                 |                                      | Example: 80, 443, 5000-5010   |   |
|                                 |                                      | Example: 80, 443, 5000-5010   |   |

6.เลือก Allow the connection แล้วกด Next >

| Action<br>Specify the action to be taken w                             | when a connection matches the conditions specified in the rule,                             |
|------------------------------------------------------------------------|---------------------------------------------------------------------------------------------|
| Steps:<br>Pule Type<br>Protocol and Ports<br>Action<br>Profile<br>Name | <text><text><text><text><text><text><text></text></text></text></text></text></text></text> |

7.เลือก zone ที่จะอนุญาต ให้เลือกทั้งหมด แล้วกด Next >

| Profile<br>Specify the profiles for which thi             | s rule applies.                                                                                                    |
|-----------------------------------------------------------|----------------------------------------------------------------------------------------------------|
| Steps:<br>Protocol and Ports<br>Action<br>Profile<br>Name | <ul> <li>When does this rule apply?</li> <li>Domain<br/>Applies when a computer is connected to its corporate domain.</li> <li>Private<br/>Applies when a computer is connected to a private network location, such as a home or write place.</li> <li>Public<br/>Applies when a computer is connected to a public network location.</li> </ul> |
|                                                           | < Back Next > Cancel                                                                                                    |

8.ใส่ชื่อ rule เป็น LTaxServer แล้วกด Finish ก็เป็นอันเสร็จสิ้น

ขั้นตอนการกำหนดค่า Firewall ของ Windows เพื่อใช้งาน LTax3000 และ Smart LTaxSurvey

| Name                                                 |                         |   |
|------------------------------------------------------|-------------------------|---|
| pecify the name and description of t                 | this rule.              |   |
| iteps:                                               |                         |   |
| Rule Type<br>Protocol and Ports<br>Action<br>Profile | Name:                   | _ |
|                                                      | Description (optional): |   |
|                                                      |                         |   |
|                                                      |                         |   |
|                                                      |                         |   |
|                                                      |                         |   |